|                                                                                                | GUIA RÁPIDO PARA USUÁRIO FINAL |                            |                                                 |                 |                                                                   | Data da Revisão:<br>01/02/2019       |  |
|------------------------------------------------------------------------------------------------|--------------------------------|----------------------------|-------------------------------------------------|-----------------|-------------------------------------------------------------------|--------------------------------------|--|
| <b>C</b> EFET-MG                                                                               | Número:<br>GRUF-001            | Localizador:<br>SGI-CS-GLI | PI                                              | Revisão:<br>1.2 | Página:<br>1/2                                                    | Data para Revalidação:<br>19/11/2019 |  |
| Título:<br>VALIDAÇÃO DE CHAMADOS NA CENTRAL DE<br>SERVIÇOS (SISTEMA GLPI)                      |                                |                            |                                                 |                 | Área Emitente:<br>SECRETARIA DE GOVERNANÇA<br>DA INFORMAÇÃO (SGI) |                                      |  |
| Elaborador: Rafael Caetano Piva (Tecnólogo - Área Redes)<br>Revisor: Jonata José P. de Menezes |                                |                            | Aprovador: Ulisses Cotta Cavalca (Chefe da SGI) |                 |                                                                   |                                      |  |

**<u>Aprovação</u>:** Procedimento que autoriza (ou não) a execução de um dado serviço solicitado à área de TI.

Para aprovar um chamado, siga os seguintes passos:

1. Acesse o chamado no qual o pessoal de TI requisitou a aprovação. Há duas formas de se fazer isso no sistema GLPI:

## Selecionando um chamado para validar - Primeiro Modo

1.1 O GLPI envia, automaticamente, um e-mail informando que a área de TI está aguardando a aprovação do chamado para dar continuidade à execução do serviço solicitado. O remetente deste e-mail é nao-responda@notificacoes.cefetmg.br.

1.2 Nessa mensagem há a indicação de um *link* (denominado URL) que, ao ser clicado, conduz diretamente à Central de Serviços de TIC.

| BRASIL                                                                                                    | Serviços                     | Simplifique!       | Participe                    | Acesso à informação   | Legislação            | Canais            | <b>*</b>   |
|----------------------------------------------------------------------------------------------------|------------------------------|--------------------|------------------------------|-----------------------|-----------------------|-------------------|------------|
| Central d<br><b>SGI</b>                                                                                                    | e Serviços de TI do CEFET-MG |                    |                              | СЕ                    | FET-                  | MG                | 5          |
|                                                                                                    | Agora o Login na Central d   | e Serviços se dá a | través da Ider               | ntificação Única (IU- |                       |                   |            |
|                                                                                                    | Portanto, utilize seu CPF e  | CEFE I-MG          | ).<br>ada no IU ( <b>hti</b> | tps://iu.cefetmg.br). |                       |                   |            |
|                                                                                                    | G                            | Usuário            | )<br>Lembrar me              |                       |                       |                   |            |
|                                                                                                    |                              |                    | Enviar                       |                       |                       |                   |            |
|                                                                                                    |                              |                    |                              |                       |                       |                   |            |
|                                                                                                    |                              |                    |                              |                       |                       |                   |            |
|                                                                                                    |                              |                    |                              |                       |                       |                   |            |
| Centro Federal de Educação Tecnológica de Minas Gerais<br>Av. Amazonas, 5.253, Nova Suiça, Belo Horizonte, MG, Brasil, CEP: 30.421-169<br>Telefone: +55 (31) 3319-7059 |                              |                    |                              |                       |                       |                   |            |
|                                                                                                    |                              |                    |                              | GLPI                  | Copyright (C) 2015-20 | 18 Teclib' and co | ntributors |

1.3 Após acessar a URL, insira suas credenciais para ingressar no sistema GLPI. O sistema mostrará a aba "Aprovações" do chamado associado ao e-mail enviado.

## Selecionando um chamado para aprovar- Segundo Modo

1.4 Esse modo não utiliza o e-mail de notificação citado no primeiro modo.

1.5 O autorizador pode verificar os chamados que aguardam sua aprovação *logando* diretamente no sistema GLPI (https://cs.sgi.cefetmg.br/).

1.6 Vá até a tela *Home* e clique no link "Chamados esperando sua aprovação" (em destaque na figura abaixo).

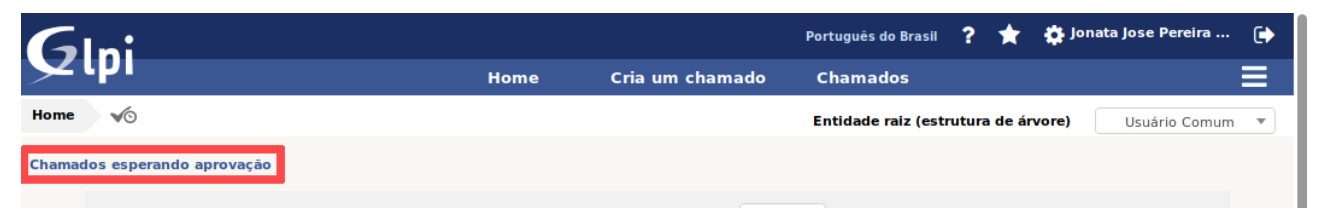

1.7 O sistema mostrará, em seguida, uma lista com os chamados que estão aguardando sua validação. Selecione aquele que deseja avaliar (aceitar ou recusar), clicando sobre o campo "Título".

| Aprovando o chamado selecionado                                             |         |  |  |  |
|-----------------------------------------------------------------------------|---------|--|--|--|
| 2. Estando com o chamado em tela, vá até o item de menu "Aprovações".       |         |  |  |  |
| 🛇 Desenvolvimento de Sistemas > Agendar reunião de trabalho (Entidade raiz) | 1/2 > > |  |  |  |

| Chamado - ID 18898 (Entidade raiz)                  |                                                                                           |  |  |  |
|-----------------------------------------------------|-------------------------------------------------------------------------------------------|--|--|--|
| 03 <b>Por</b>                                       | Artur de Carvalho Alves                                                                   |  |  |  |
| 12-02-2019 15:56 por Jonata Jose Pereira de Menezes |                                                                                           |  |  |  |
|                                                     |                                                                                           |  |  |  |
| Categoria *                                         | Desenvolvimento de Sistemas > Agendar reunião de trabalho                                 |  |  |  |
| tribuído)                                           |                                                                                           |  |  |  |
| Localização *                                       |                                                                                           |  |  |  |
|                                                     | D3 Por<br>56 por Jonata Jose Pereira de Menezes<br>rribuído) Categoria *<br>Localização * |  |  |  |

3. Na parte inferior da tela, clique em "Esperando por uma validação". O sistema mostrará detalhes sobre a solicitação de validação.

| Aprovação para o(s) chamado(s) |                       |                                   |                                                       |                        |                                   |                             |
|--------------------------------|-----------------------|-----------------------------------|-------------------------------------------------------|------------------------|-----------------------------------|-----------------------------|
| Estado                         | Data da<br>requisição | Usuário do pedido<br>da validação | Comentários da requisição                             | Status de<br>aprovação | Aprovador                         | Comentários da<br>validação |
| Esperando por uma<br>validação | 12-02-2019<br>15:56   | Jonata Jose Pereira<br>de Menezes | Favor Validar a necessidade da<br>Reunião em Questão. |                        | Jonata Jose Pereira<br>de Menezes |                             |
| Estado                         | Data da<br>requisição | Usuário do pedido<br>da validação | Comentários da requisição                             | Status de<br>aprovação | Aprovador                         | Comentários da<br>validação |

4. Altere o campo "Situação da minha validação" para "Concedida" e insira um comentário, caso julgue necessário. Ao efetuar esse procedimento, o usuário indica que está autorizando a área de TI a realizar o serviço objeto do chamado.

| Aprovações                                             |                                                    |                                    |  |  |
|--------------------------------------------------------|----------------------------------------------------|------------------------------------|--|--|
| Status de validação global                             | Esperando por uma valida                           | ção 🔻                              |  |  |
| Est                                                    | ado                                                | Esperando por uma validação (100%) |  |  |
| Um mínimo de validação é necessária                    | 0%                                                 |                                    |  |  |
| Aprovação                                              |                                                    | Entidade raiz                      |  |  |
| Usuário do pedido da validação                         | Jonata Jose Pereira de Menezes                     |                                    |  |  |
| Aprovador                                              | Jonata Jose Pereira de Menezes                     |                                    |  |  |
| Comentários                                            | Favor Validar a necessidade da Reunião em Questão. |                                    |  |  |
| Chables de las dide de valida ella                     |                                                    |                                    |  |  |
|                                                        | Esperando por uma validação                        |                                    |  |  |
| Situação da minha validação                            | Concedida 🔻                                        |                                    |  |  |
| Comentários da validação<br>(Opcional quando aprovado) |                                                    | II.                                |  |  |

5. O chamado está aprovado. A partir de agora o técnico de TI responsável pelo atendimento dará continuidade à solicitação.

6. O campo "Estado da requisição de validação" também pode ser alterado para "Recusado". Nesse caso, solicita-se que o campo "Comentário" seja devidamente preenchido, evidenciando os motivos que desautorizam a prestação do serviço demandado no chamado.